## **ISI-banking wird noch einfacher!**

S

Login und Autorisierungen werden noch **einfacher**. Mit **ISI-banking ID** loggen Sie sich ein und autorisieren mittels digitalem **Fingerabdruck (Fingerprint)**, **Gesichtserkennung (Face-ID)** oder **PIN**.

## LOGIN: 3 SCHRITTE ZUM EINSTIEG INS ISI-BANKING MITTELS ISI-BANKING ID.

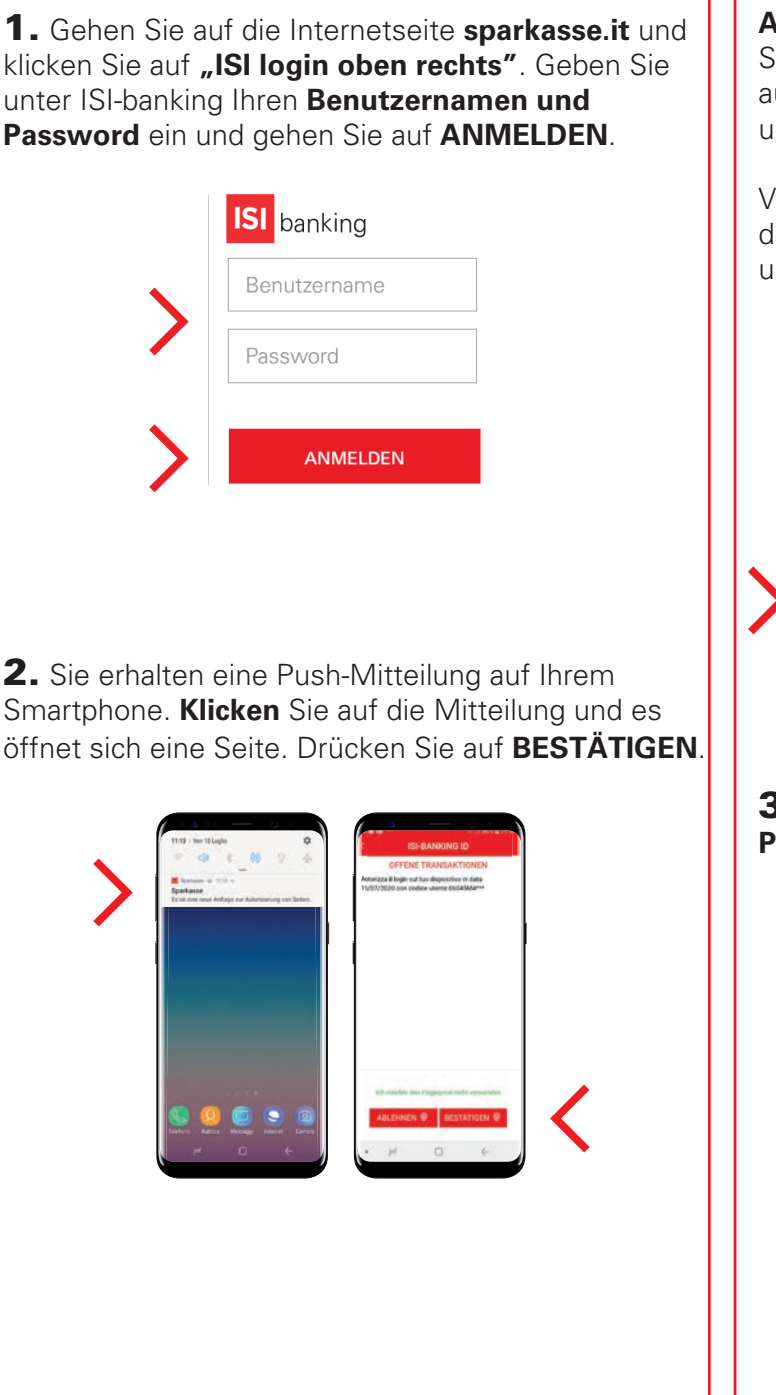

**Alternative:** Öffnet sich kein Fenster, dann öffnen Sie die **App Sparkasse ISI-mobile** und klicken Sie auf **ISI-banking ID, OFFENE TRANSAKTIONEN** und **BESTÄTIGEN**. Fahren Sie mit Punkt 3 fort.

Versichern Sie sich, dass die Push-Mitteilungen in den Einstellungen Ihrer **App Sparkasse ISI-mobile** und auf Ihrem Smartphone aktiviert sind.

|                    |                        | SI-BANKING ID<br>OFFENE TRANSARTIONEN<br>Extendo sodiar di autorizatione |
|--------------------|------------------------|--------------------------------------------------------------------------|
| CASSA DI RISPARMIO | CASSA DI RISPARMIO     |                                                                          |
| Anneblen 🏐         | MET OR CODE BESTÄTIGEN |                                                                          |
| To banking D       |                        |                                                                          |
| Gestautumaten      |                        | ABLEHNEN 🖗 BESTÄTIGEN 🖗                                                  |

**3.** Autorisieren Sie mit **Fingerprint, Face-ID** oder **PIN** und **SCHLIESSEN** Sie.

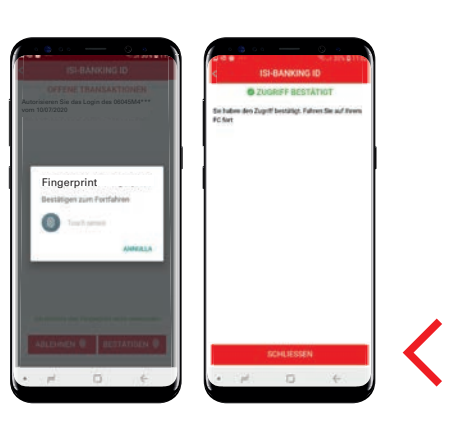

Jetzt können Sie Ihr ISI-banking verwenden.

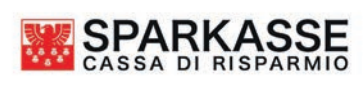

## AUTORISIERUNG: 2 SCHRITTE ZUR AUTORISIERUNG VON AUFTRÄGEN IM ISI-BANKING MIT ISI-BANKING ID

Führen Sie die zu autorisierenden Aufträge (Überweisungen, Aufladungen) direkt im **ISI-banking** aus.

IS

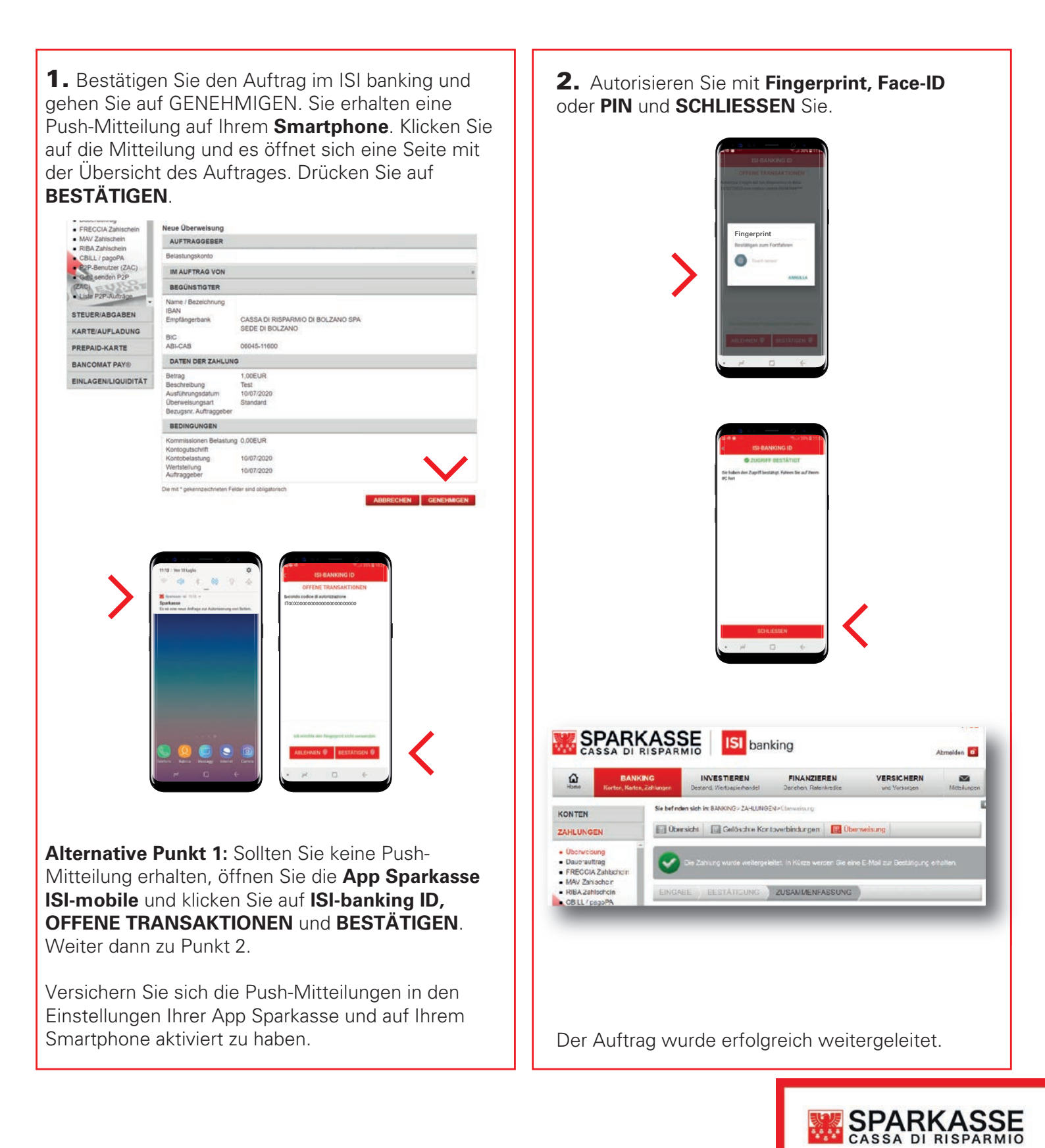

## LOGIN und AUTORISIERUNG mittels QR-Code

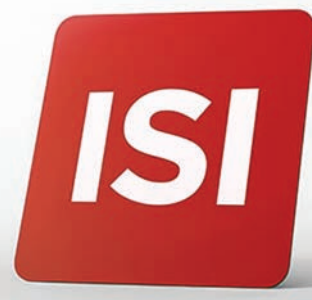

Falls Ihr Smartphone offline ist (sollten Sie keinen Empfang haben), können Sie Login und Aufträge mittels **QR-Code** autorisieren.

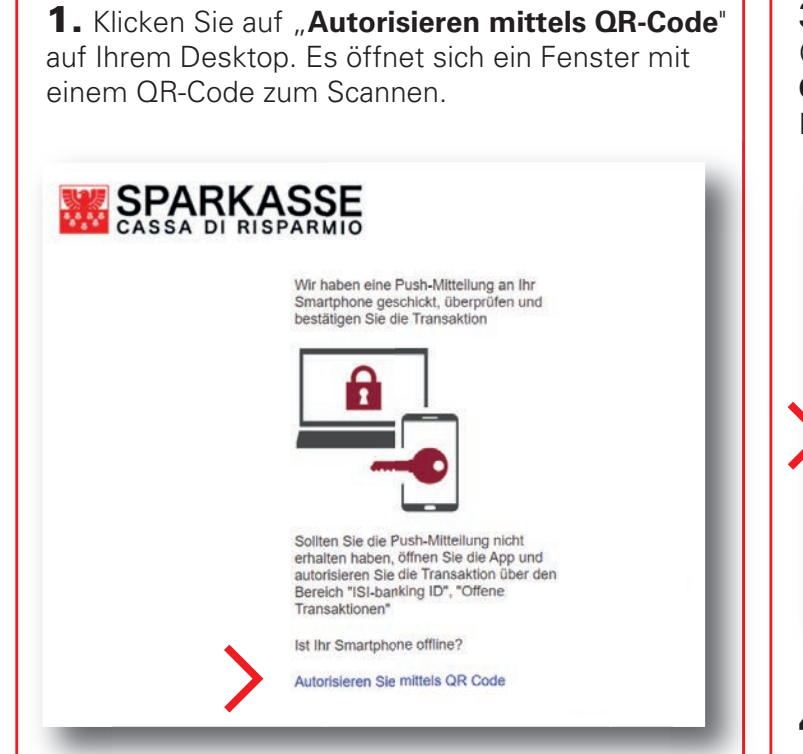

 Auf Ihrem Smartphone öffnet sich ein Fenster.
Klicken Sie auf MIT QR-CODE BESTÄTIGEN.
Alternative: Öffnet sich kein Fenster, dann öffnen Sie die App Sparkasse ISI-mobile, klicken Sie auf ISI-banking ID und MIT QR-CODE BESTÄTIGEN.

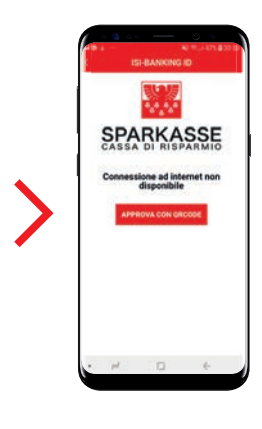

**3.** Scannen Sie mit Ihrem Smartphone den QR-Code auf dem Desktop, klicken Sie auf CODE GENERIEREN und autorisieren Sie mittels Fingerprint, Face-ID oder PIN.

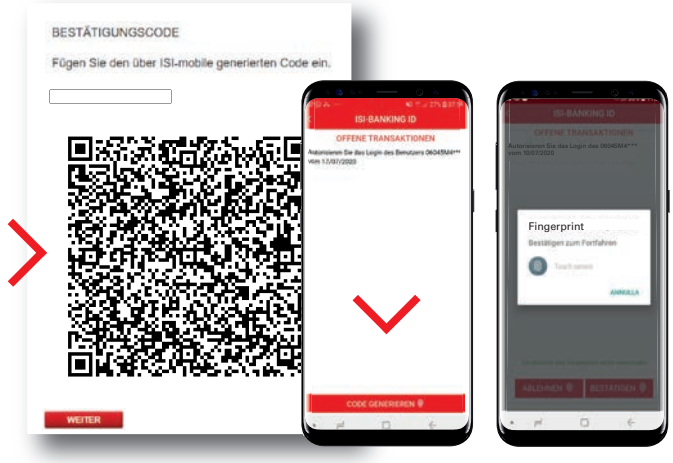

**4. Geben Sie den Code** vom Smartphone im vorgesehenen Feld auf dem Desktop ein und klicken Sie auf **WEITER**.

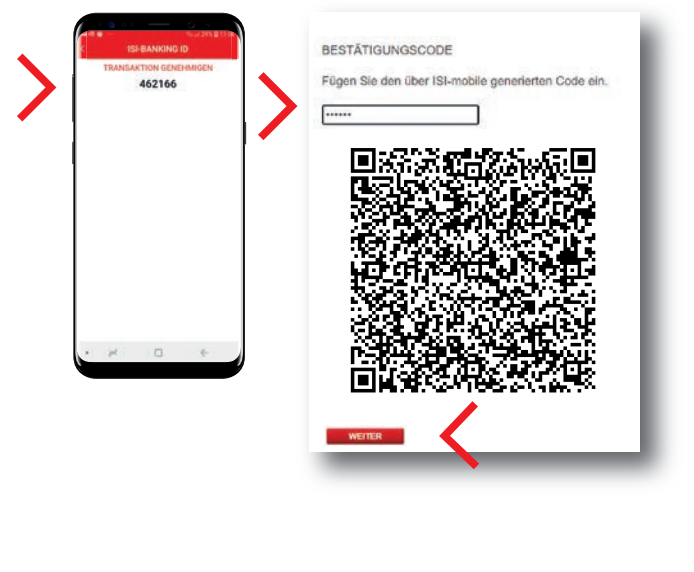

Der Autorisierungsprozess ist abgeschlossen, Sie können mit Ihren Aktivitäten im ISI-banking fortfahren.

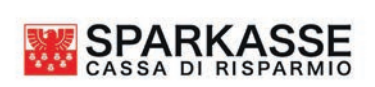